## 9 Magazzino

- Magazzino
  - Gestione
  - Dettaglio Magazzino
  - Tabelle
  - Statistica
  - Movimenti
  - Riepilogo Ordini
  - Prodotti ObbligatoriReintegro al banco
  - Stampa
  - Allinea Inventario
  - Variazione di valore
  - Formule per riordino
    - Esempio
    - Esempio (Mesi Successivi Anno Precedente)
    - Formula default
  - Sostituzione Prodotto
  - Visualizza Movimenti
  - Valorizza
  - Riordino Sotto Scorta
  - Import Movimenti
  - Gestione Raggruppamenti
  - Non Venduti o Acquistati
  - Lotti di Produzione
    - Visualizzazione movimenti inseriti
    - Saldo giacenze Lotti
  - Stampa Lotti di Produzione

### Magazzino

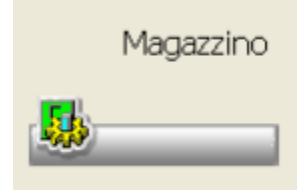

Consente la gestione del magazzino, delle statistiche relative e del riepilogo degli ordini.

### Gestione

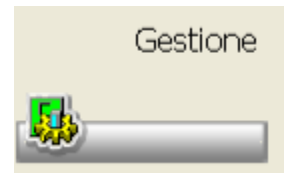

La funzione consente la visualizzazione della scheda di magazzino dei prodotti gestiti, con la possibilità di interrogare, variare, annullare il singolo prodotto.

La funzione si richiama dal PopUp menu Gestione o cliccando sull'icona sopra rappresentata. La maschera che si apre è composta da una list-box contenente i prodotti gestiti.

| Inserte Codice o descrizione                                                                                            |           | Codice n<br>01 * PR | 01*PRINCIPALE        |        |       |       |       |       |     |   |  |
|----------------------------------------------------------------------------------------------------|-----------|---------------------|----------------------|--------|-------|-------|-------|-------|-----|---|--|
| Prodotto                                                                                                    | Codice    | EAN                 | Ditta                | Prezzo | Giac. | Schin | ScMax | Lotto | St. |   |  |
| 1 day lac uv prot lent 0,60                                                                                             | 938148400 |                     | Ocular device st     | 19,90  | 0     | 0     | 0     | 0     |     |   |  |
| 2in fibra sol 20bust                                                                                                    | 907002998 |                     | Biocure srt          | 7,75   | 0     | 0     | 0     | 0     |     |   |  |
| 2in fibra+doloif 13bust bipar                                                                                           | 901191092 |                     | Biocure srl          | 7.49   | 0     | 0     | 0     | 0     | Es  |   |  |
| 4321 sim 500ml                                                                                                    | 902500992 |                     | Arkofarm srl         | 19.90  | 0     | 0     | 0     | 0     | Es  |   |  |
| 7 piante balsamo 100ml                                                                                                  | 906204922 |                     | Zeta farmaceutici sp | 6.50   | 1 r   | 0     | 0     | 0     |     |   |  |
| 7 piante balsamo 10f 5ml                                                                                                | 909076210 |                     | Zeta farmaceutici sp | 6,90   | 0     | 0     | 0     | 0     |     |   |  |
| A 5000 iu dry 100tav                                                                                                    | 902086418 |                     | Natural point sri    | 10.00  | 6 r   | 0     | 0     | 0     | Es  |   |  |
| A famet integrat 40cps                                                                                                  | 901605422 |                     | Gesp sas             | 14.98  | 3 r   | 0     | 0     | 0     | Es  |   |  |
| A-demia * pane cadique 100g                                                                                             | 907901870 |                     |                      | 14.98  | 0     | D     | 0     | 0     | Es  |   |  |
| A29 loz cap 125ml                                                                                                    | 900616257 |                     | Dott.c.cagnola.srt   | 18,80  | 0     | 0     | 0     | 0     | Es  |   |  |
| A50 ial 50ml                                                                                                    | 906585120 |                     | Arcangea srl         | 16.90  | 0     | 0     | 0     | 0     |     |   |  |
| Ab 300 one years 10 one                                                                                                 | 011061006 |                     | Endoze formana dal   | 10.60  | 0.0   |       | 0     |       |     | _ |  |
| Prodotti in ordine alfabelico<br>20 Prodotti casicati<br>de : 1 day lac uv protient 0.50<br>a : Abinac collino"coll 5ml |           | 01-inter            | ogađore              |        |       | v     |       |       |     |   |  |

Nella parte alta è presente la barra di ricerca e la combo-box per la selezione del magazzino da visualizzare. La ricerca dei prodotti può avvenire per descrizione o per lettura del codice, la list-box si riorganizzerà caricando i successivi prodotti.

In basso è presente la combo-box che permette di modificare in maniera provvisoria l'accesso alla maschera, per default in interrogazione. Se si pone sulla modifica giacenza è possibile richiamare la funzione di inserimento della multiscadenza.

Inoltre vengono proposti i parametri di visualizzazione della maschera. Il numero di righe può essere momentaneamente variato utilizzando la funzione presente sul PopUp menu Opzioni Visualizzazione Imposta numero prodotti da visualizzare. Se vengono impostati dei filtri per la visualizzazione, questi vengono ricordati sempre in questa maschera.

Le icone presenti:

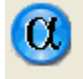

permette di tornare alla ricerca alfabetica.

è quindi attiva la ricerca per descrizione.

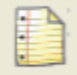

permette di vedere, per il prodotto selezionato, i movimenti effettuati. Si ottiene una list-box suddivisa per mese che contiene le movimentazioni di acquisto e di vendita.

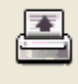

permette di effettuare stampe personalizzate delle informazioni di magazzino. Per il dettaglio rimandiamo al paragrafo della Stampa.

### **Dettaglio Magazzino**

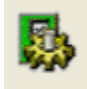

Cliccando sull'icona si ottiene il dettaglio della scheda di magazzino del prodotto al momento selezionato nella list-box. La maschera si presenta suddivisa in control-tab raggruppanti informazioni di natura diversa.

| Dati Anagrafi           | ci                                       |                                                     |              |                | A.T          | .c./G.M                                  | .P.                                    |                  |             |        |  |
|-------------------------|------------------------------------------|-----------------------------------------------------|--------------|----------------|--------------|------------------------------------------|----------------------------------------|------------------|-------------|--------|--|
| Prodotto                |                                          |                                                     |              | Codice Minsan  | 7            |                                          | Articoli sanitari e dispositivi medici |                  |             |        |  |
| 7 PIANTE BAI            | LSAMO 100ML                              |                                                     |              | 908204922      | 71           | NA Articoli sanitari per casa e ambiente |                                        |                  |             |        |  |
| Fornitore               |                                          | Concession                                          | nario        |                | 71           | IA3                                      | Deodora                                | anti/balsamici p | er casa e a | mbient |  |
| 7989 2.eta 1            | armaceutici spa                          |                                                     |              |                | - 0          | Ireline -                                |                                        |                  |             |        |  |
| Scadenza                | Prezzo attua                             | le Pri                                              | azzo altern. | Costo          |              | Mod                                      |                                        | Banco            | Manzan      |        |  |
|                         | 6,30 da                                  | 22.08.2011                                          |              |                |              | POLY SE.                                 | 0                                      | 0                | man.a.      | 0      |  |
| Situatione              |                                          |                                                     | Regime       |                |              | 1.0                                      |                                        |                  |             |        |  |
| Vendibile               |                                          |                                                     | Non conced   | bile           |              | In Can                                   | segna                                  |                  |             |        |  |
| Rendibilita' As         | s.Inde attuale                           |                                                     |              |                |              | Dispon.                                  | Differi                                | to (consegna)    | (di cui     | sosp]  |  |
| Non rendibile           |                                          |                                                     |              |                |              |                                          | 9                                      | 0                |             | 0      |  |
| Giocenzo<br>Complessiva | di cui sospesi                           | Paramgtri per riordino<br>Riordino Automatico       |              |                |              | Altri                                    | dati —                                 | Classe           | Charge      | ABC    |  |
| 1                       | 0                                        | Da tabella parametri per rior                       | dino         | ~              |              | -                                        | e e 11%                                |                  | -           |        |  |
| Altri                   | Differenza tra<br>complezziva e<br>basco | Scheda di magazzino<br>Pz. min Pz. max gg. min      | gg.max L     | itto           |              | Raggi                                    | ippamer                                | wo               |             |        |  |
| Ranco                   | 0                                        |                                                     | 0            | D              |              | Ness                                     | ino.                                   |                  |             | ~      |  |
|                         |                                          | Fabella parametri riordino<br>Fa nin Fa nasi gginin | gg.max k     | (Tho           |              | Otalia                                   | nemata                                 | a state          |             |        |  |
| Valori Banco            |                                          | 2 6 3                                               | 6            | 0              |              | 1210 10                                  | helluare                               | a l              |             |        |  |
| Giacenza                | Scattala                                 | Fab.min Fab.max Lotto                               | Formula Usat | a 1946         | Trend        |                                          |                                        | 0                |             |        |  |
| 1                       |                                          | 2 6 0                                               | Standard     | 0,0            | (            | Grossi                                   | sta fisso                              |                  |             |        |  |
| Scimin                  | Sc.max                                   |                                                     |              | ot. G. Media D | Aurata Media | в                                        | ~                                      |                  |             |        |  |
| 0                       | 1                                        |                                                     | 0,           | 00 1           | NC           |                                          |                                        |                  |             |        |  |
|                         |                                          |                                                     |              |                |              |                                          |                                        |                  |             |        |  |

- Altri Dati: contiene informazioni di carattere statistico, relative cioè alle ultime vendite/acquisti sia in quantità che in valore.
- Listini/Prezzi: la control-tab riporta i prezzi del prodotto, sia quelli di Banca Dati, attuale, futuro, precedente, che quelli eventualmente impostati dalla Farmacia (Alternativo) e Regionale.
- Dati Principali: in questa prima control-tab si ritrovano le informazioni di Banca Dati relative al prodotto (codice, prezzo, prezzo alternativo, costo, ditta, situazione, ass-inde etc..). Sulla maschera sono presenti inoltre informazioni relativa alla situazione degli ordini, della giacenza, altri dati tipo ubicazione, raggruppamento o classe di riordino,il tipo di riordino da utilizzare e i relativi parametri da tenere in considerazione. Il tipo riordino può essere impostato in maniera fissa per tutti i prodotti su Opzioni Utente Magazzino:opzioni Imposta zioni generali. Dalla scheda di magazzino si può impostare, per il singolo prodotto, un tipo riordino diverso da quello fisso. Le possibilità di riordino sono nel dettaglio:
- Nessuna impostazione scorte riordino. Impostando la tabella e la scheda di magazzino su questo parametro, il tipo di riordino avviene da venduto.
- Da Scheda di magazzino. Impostando la tabella e la scheda di magazzino su questo parametro, l'ordine viene creato verificando, per i
  prodotti venduti, la presenza delle scorte minime e massime e dei giorni di copertura. Il prodotto venduto viene riordinato solo quando la
  giacenza totale di farmacia scende al di sotto della scorta minima e viene riordinato per una quantità sufficiente a reintegrare la scorta
  massima. I parametri vengono impostati manualmente dall'utente sul singolo prodotto. Se vengono impostati solamente i campi di scorta
  minima e massima, il riordino avviene per sotto scorta, se vengono impostati anche i giorni di copertura, hanno prevalenza sulle scorte e
  quindi il riordino avviene in base al fabbisogno giornaliero.
- Da Tabella parametri x riordino. Impostando la tabella e la scheda di magazzino su questo parametro, l'ordine viene creato tenendo conto del venduto medio giornaliero del prodotto venduto, calcolato da formule (Magazzino Formule per riordino) applicate poi a singole tipologie di prodotto (Magazzino Tabelle Param.x Riordino).

Nella scheda di magazzino vengono riportate le informazioni:

- Fabbisogno minimo e massimo, Sono le quantità minime e massime che devono essere presenti in farmacia. Se presenti i pezzi minimi e
  massimi, i valori corrispondono (fabbisogno= scorte), altrimenti corrispondono alle quantità calcolate partendo dal Venduto Medio
  Giornaliero, dai giorni di copertura e arrotondate in base alla concedibilità\prescrivibilità del prodotto.
- Venduto Medio Giornaliero (V.M.G.), è il venduto medio giornaliero calcolato secondo quanto indicato nel paragrafo delle Formule x riordi no.
- Trend, indica in modo molto sintetico l'andamento delle vendite del prodotto. E' un campo composto da due segni, che possono essere ""
   : ""-oppure "=". (Ad es.-"", oppure "") oppure "=-"). Come abbiamo visto il Venduto Medio Giornaliero è calcolato come media ponderata dei 3 Venduti medi: su base Mensile (ultimi x mesi), Settimanale (ultime x settimane), Giornaliero (ultimi x giorni). Il Trend identifica il rapporto esistente tra i 3 valori di venduto medio. Il primo segno indica l'andamento del Venduto medio Settimanale rispetto a quello mensile, mentre il secondo segno indica l'andamento del Venduto medio giornaliero rispetto a quello settimanale.

### Esempi:

un trend "-" indica che il prodotto ha avuto un incremento di vendite sul medio periodo e un decremento nel breve periodo (l'aspirina alla +fine del periodo invernale ...);

"-": decremento di vendite sul medio periodo e incremento nel breve periodo (l'aspirina all'inizio+ del periodo invernale). Le icone particolari sono:

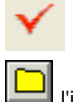

permette di accedere alla modalità di variazione.

l'icona è presente se il prodotto ha una nota legata alla data di scadenza

permette di inserire /variare la data di scadenza del prodotto selezionato.

| <ul> <li>permette di insenie/ induitale il costo del produto.</li> <li>permette di visualizzare la giacenza dei magazzini secondari.</li> <li>permette di accedere alla maschera dei movimenti di vendita e acquisto del prodotto. Per il dettaglio è possibile rifarsi a quanto illustrato precedentemente nel paragrafo Movimenti.</li> <li>permette di accedere alla tabella dei raggruppamenti per aggiungerne uno nuovo da impostare successivamente sul campo della scheda stessa.</li> <li>si attiva in variazione dei dati se viene inserito un raggruppamento e permette di effettuare una ricerca in Banca Dati per raggruppamento.</li> <li>permette di effettuare una interrogazione sui grossisti che devono consegnare il prodotto in esame.</li> </ul> |
|----------------------------------------------------------------------------------------------------|
| <ul> <li>permette di visualizzare la giacenza dei magazzini secondari.</li> <li>permette di accedere alla maschera dei movimenti di vendita e acquisto del prodotto. Per il dettaglio è possibile rifarsi a quanto illustrato precedentemente nel paragrafo Movimenti.</li> <li>permette di accedere alla tabella dei raggruppamenti per aggiungerne uno nuovo da impostare successivamente sul campo della scheda stessa.</li> <li>si attiva in variazione dei dati se viene inserito un raggruppamento e permette di effettuare una ricerca in Banca Dati per raggruppamento.</li> <li>permette di effettuare una interrogazione sui grossisti che devono consegnare il prodotto in esame.</li> </ul>                                                               |
| <ul> <li>permette di accedere alla maschera dei movimenti di vendita e acquisto del prodotto. Per il dettaglio è possibile rifarsi a quanto illustrato precedentemente nel paragrafo Movimenti.</li> <li>permette di accedere alla tabella dei raggruppamenti per aggiungerne uno nuovo da impostare successivamente sul campo della scheda stessa.</li> <li>si attiva in variazione dei dati se viene inserito un raggruppamento e permette di effettuare una ricerca in Banca Dati per raggruppamento.</li> <li>permette di effettuare una interrogazione sui grossisti che devono consegnare il prodotto in esame.</li> </ul>                                                                                                    |
| <ul> <li>precedentemente nel paragrafo Movimenti.</li> <li>permette di accedere alla tabella dei raggruppamenti per aggiungerne uno nuovo da impostare successivamente sul campo della scheda stessa.</li> <li>si attiva in variazione dei dati se viene inserito un raggruppamento e permette di effettuare una ricerca in Banca Dati per raggruppamento.</li> <li>si attiva in variazione dei dati se viene inserito un raggruppamento e permette di effettuare una ricerca in Banca Dati per raggruppamento.</li> <li>permettono di leggere, inserire o modificare i messaggi legati al prodotto.</li> </ul>                                                                                                    |
| <ul> <li>permette di accedere alla tabella dei raggruppamenti per aggiungerne uno nuovo da impostare successivamente sul campo della scheda stessa.</li> <li>si attiva in variazione dei dati se viene inserito un raggruppamento e permette di effettuare una ricerca in Banca Dati per raggruppamento.</li> <li>image: si attiva in variazione dei dati se viene inserito un raggruppamento e permette di effettuare una ricerca in Banca Dati per raggruppamento.</li> <li>permettono di leggere, inserire o modificare i messaggi legati al prodotto.</li> </ul>                                                                                                    |
| scheda stessa.                                                                                                    |
| <ul> <li>si attiva in variazione dei dati se viene inserito un raggruppamento e permette di effettuare una ricerca in Banca Dati per raggruppamento.</li> <li>imaggruppamento di leggere, inserire o modificare i messaggi legati al prodotto.</li> <li>permette di effettuare una interrogazione sui grossisti che devono consegnare il prodotto in esame.</li> </ul>                                                                                                    |
| permettono di leggere, inserire o modificare i messaggi legati al prodotto. permette di effettuare una interrogazione sui grossisti che devono consegnare il prodotto in esame.                                                                                                    |
| permette di effettuare una interrogazione sui grossisti che devono consegnare il prodotto in esame.                                                                                                    |
| permette di effettuare una interrogazione sui grossisti che devono consegnare il prodotto in esame.                                                                                                    |
|                                                                                                    |
| permettono rispettivamente di modificare il prezzo di farmacia e il prezzo con % di ribasso.                                                                                                    |
|                                                                                                    |

### Tabelle

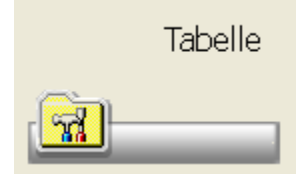

Cliccando sull'icona o dal PopUp menu, selezionando Tabelle, si ottiene un menu che consente l'accesso in maniera rapida alle tabelle di riferimento del Magazzino. E' possibile modificare o consultare le tabelle che regolano il funzionamento dell'opzione. Le stesse funzioni sono presenti su Opzioni Utente Magazzino.

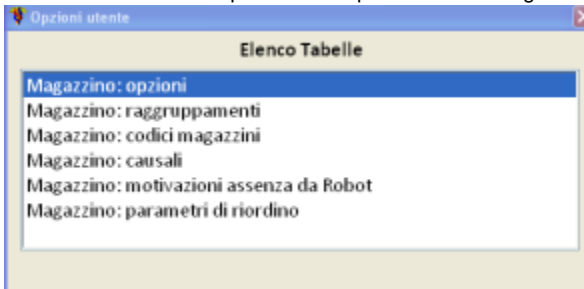

### Statistica

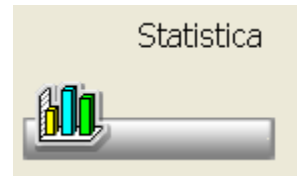

Questa funzione consente di avere le statistiche di acquistato e venduto dei prodotti gestiti in farmacia. La funzione è richiamabile dall'apposito bottone o dal PopUp menu Statistica. Per il dettaglio e l'utilizzo di tale funzione si rimanda al menu delle Statistiche.

## Movimenti

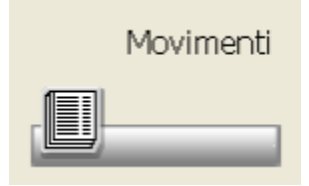

La funzione permette di effettuare operazioni di carico e scarico sul magazzino creando quindi dei movimenti che possono essere memorizzati per essere ripresi per eventuali elaborazioni future.

I movimenti di magazzino vengono caricati in un archivio temporaneo. Tali movimenti diventeranno effettivi solo dopo aver lanciato l'elaborazione. Cliccando sull'icona si apre una maschera nella quale è possibile scegliere il tipo di movimento da rilevare, tra quelli eventualmente già salvati in precedenza.

| Movimenti di Magazzino: Scegli l'operazione da effettuare | 2 |
|-----------------------------------------------------------|---|
| Conferma Elimina Esci                                     |   |
| Impostazioni salvate                                      |   |
| banco_magazzino                                           | ^ |
| magazzino_banco                                           |   |
| carico penna calam                                        |   |
| scarico con penna                                         | - |
| scaduti macero                                            |   |
| sosp. scaduti                                             |   |
| CARICO MAGAZZINO                                          |   |
| s. scadmacero                                             |   |
| SCARICO ELIMINATI                                         | ~ |
| Descrizione                                               |   |
| Impostazione predefinita                                  |   |

Una volta selezionato il tipo di operazione da eseguire è possibile confermare o annullare utilizzando i relativi bottoni.

| Madha Certa Codena Madha Bana                                                                                                    | Scartis Conversion Products                                                                | 👌 🖄 Nampa Station 100                                                                                                    |                                                                            |                |
|----------------------------------------------------------------------------------------------------|--------------------------------------------------------------------------------------------|----------------------------------------------------------------------------------------------------|----------------------------------------------------------------------------|----------------|
| Codice, descriptione, gta o Bgta 0                                                                                                    | ata                                                                                        |                                                                                                    | 05/04/2013                                                                 | Ubicasione     |
|                                                                                                    | 05/04/2018                                                                                 |                                                                                                    | Dos. 0 A                                                                   | pplica Applica |
| #0/1 Prodotto                                                                                                    | Minsen C.                                                                                  | Causale                                                                                                    | Q.ta Banco                                                                 | Ordine Pre     |
| Adalat crono*14cpr 20m                                                                                                    | rm 027960034 94                                                                            | Trasfibanco a magaccino                                                                                                    | 0 1                                                                        | ٩              |
| e<br>- Operatione correcte: basco_magest                                                                                                    | 18                                                                                         | Produtti 1 Pezzi                                                                                                    | 0 Valore totale:                                                           | .00            |
| Codice Marazzine: 01-biz                                                                                                    | visale                                                                                     | - Altri dati del movimento sel                                                                                                    | ecionato                                                                   |                |
| cource megacono.                                                                                                    | n. i para                                                                                  |                                                                                                    |                                                                            |                |
| Causale movimento: 94-Tra                                                                                                    | sf.banco a magazzino                                                                       | Cliente/Fornitore                                                                                                    | Sconto Na % Glac.                                                          | Ban            |
| Causale movimento: 94-Tra<br>Aggiorna Statistiche: No<br>Incerimento Veloce: Si                                                                                                    | ef hanco a magazzino                                                                       | (liente/Forniture<br>(nessano)                                                                                                    | Sconte Iva% Glac I<br>10                                                   | tan<br>9       |
| Causale movimento: 94-Tra<br>Aggiorna Statistiche: No<br>Inserimento Veloce: Si<br>Valorizzo Movimenti: Si - al p                                                                                       | ef banco a magazzino<br>rezzo di banca dati                                                | Cliente/Fornitare<br>(nessano)<br>Magaggino:                                                                                                    | Sconte Iva % Giac I<br>10<br>Ricerdine:                                    | San<br>9       |
| Causale movimento: 94-Tra<br>Aggiorna Statistiche: No<br>Insertimento Veloce: Si<br>Valorizzo Movimenti: Si ali p<br>Riordino : No                                                                      | rf.banco a magazzino<br>rezzo di banca dati                                                | Cliente/Fornitore<br>(nessano)<br>Magazzino:<br>01-Principale                                                                                                    | Sconte Iva % Giac I<br>10<br>Nordine:<br>Wessen riardino                   | 3an<br>9       |
| Causale movimento: 94-Tra<br>Aggiorna Statistiche: No<br>Inserimento Veloce: Si<br>Valorizzo Movimenti: Si -al p<br>Rionilino : No                                                                      | sf.banco a magazzino<br>rezzo di banca dati                                                | Cliente/Forniture<br>(nessano)<br>Magazzino:<br>01-Principale                                                                                                    | Sconto Iva % Giac I<br>10 10 Nordine: Ressen riordino                      | San<br>9       |
| Causale movimento: 94-Tim<br>Aggiorna Statistiche: No<br>Isserisento Veloce: Si<br>Veloritace Meximenti: Si - al p<br>Riordino : No<br>Anno 190 Seo Ede Mar, Ap Marg                                    | et.banco a magazzino<br>rezzo di banca dati<br>Gia Lug Ago Set Ora                         | Cliente/Fornitore<br>(nesseno)<br>Magazzino:<br>01-Principale<br>Nev Dic Subast.                                                                                                    | Sconte Iva % Giac I<br>30<br>Nordine:<br>Nessen rierdine                   | 9<br>9         |
| Coustale movimento:<br>Aggiorna Statistiche:<br>Inserimento Velace:<br>Valorizzo Movimento:<br>Ricodino :<br>Anno 1994 Gan Edd Mar. Ap. Mag<br>2013 Ver. 0 0 0 0 0                                      | stbanco a magazzino<br>rezzo di banca deti<br>Gile Log Age Set Dit<br>0 0 0 0 0 0 0        | Cliente/Forniture<br>(nessuno)<br>Magazzino:<br>01-Principale<br>0 0 0                                                                                                    | Sconto Ivario Giac I<br>30<br>Riordino:<br>Pressan riordino<br>7000        | 8an<br>9       |
| Coustale movimento:<br>Aggiorna Statistiche:<br>Inserimento Velace:<br>Valorizzo Movimento:<br>Econéliso :<br>Ano<br>2013 Ven. 0 0 0 0<br>2013 Ven. 0 0 0 0<br>2013 Ven. 0 0 0 0<br>2013 Ven. 0 0 0 0 0 | f banco a magazzino<br>rezzo di banca dati<br>Gia Lug Ago Set De<br>0 0 0 8 0<br>0 0 0 8 0 | Cliente/Familiare           (nessama)           Magazilino:           01-Principale           Mer         Dz           5xNess           0         0           0         0           0         0 | Sconto Ilva % Giac. 1<br>10<br>Fiordine:<br>Presen riordino<br>0<br>1<br>1 | 9<br>9         |

In alto è presente la barra di ricerca, che permette la lettura dei codici, la ricerca per descrizione e l'inserimento delle quantità. A destra sono presenti i campi numero e data documento che premettono di giustificare le modifiche manuali delle giacenze. In basso vengono riportate le informazioni relative al numero prodotti, pezzi e valore presenti nella list-box, i criteri di visualizzazione, una serie di control-tab che riportano i dati della movimentazione e le statistiche e una finestra riepilogativa dell' Operazione corrente che viene svolta Nella list-box vengono visualizzati i movimenti mano a mano che si effettuano. Tutti i movimenti presenti nella lista sono temporanei, e la giacenza indicata è la giacenza di magazzino al momento del movimento. Si ricorda che le operazioni di inserimento vanno in somma delle giacenze già presenti e non in sostituzione

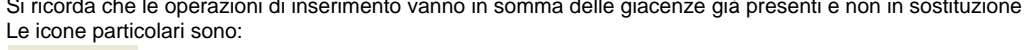

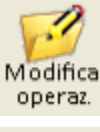

permette di richiamare la tabella dei parametri che regolano l'operazione corrente con possibilità di variazione.

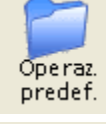

permette di richiamare le operazioni predefinite, con possibilità di cambiare l'operazione da svolgere.

Conferma

permette di rendere definitivi i movimenti caricati nella list-box, aggiornando così il magazzino. Durante questa fase se vengono rilevate delle differenze sulle giacenze, vengono evidenziate richiedendo conferma. Al termine della elaborazione la lista viene automaticamente cancellata.

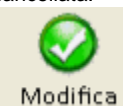

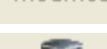

permette di accedere alla variazione del movimento selezionato nella list-box.

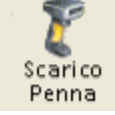

permette di scaricare il contenuto del lettore ottico portatile caricando i movimenti nella list-box.

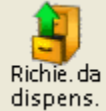

dispens. se attiva la gestione dei dispensari o armadi farmaceutici, l'icona è presente e permette di effettuare il ricevimento del file dal dispensario contenente i prodotti da ordinare.

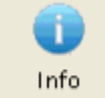

permette la visualizzazione di un breve promemoria delle operazioni possibili con il menu movimentazioni.

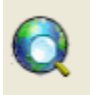

quando attiva, permette di effettuare lo scarico della bolla elettronica.

## **Riepilogo Ordini**

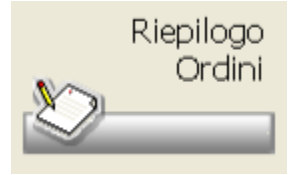

La funzione permette di effettuare il ricevimento della merce ordinata caricando così il magazzino. Per il dettaglio rimandiamo a quanto descritto sul capitolo Riepilogo ordini bolle

## Prodotti Obbligatori

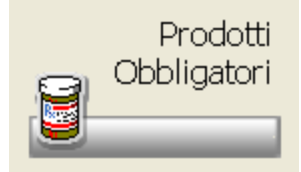

La procedura consente di verificare se, tra i prodotti gestiti a magazzino, esistono tutti quelli da tenere obbligatoriamente in farmacia per soddisfare le disposizioni di legge.

I requisiti fondamentali per il corretto utilizzo della procedura sono:

- · la gestione completa della farmacia a magazzino
- la presenza di un archivio contenente i prodotti e/o principi attivi che è obbligatorio tenere in farmacia.

Quest'ultimo archivio è strutturato per "gruppi obbligatori", dove, ad ogni singolo gruppo, è possibile abbinare:

- Il determinato prodotto che deve essere presente a magazzino.
- · Il principio attivo che deve essere presente.

Per quanto riguarda la seconda possibilità va sottolineato il fatto che non di tutti i prodotti aventi tale principio attivo è richiesta la presenza a magazzino, ma a volte è necessaria la presenza di specifiche forme farmaceutiche (fiale, compresse, capsule, ecc.). Vi è pertanto la possibilità di abbinare al principio attivo una o più forme farmaceutiche obbligatorie.

Alternativamente, per facilitare l'abbinamento di più forme farmaceutiche per lo stesso principio attivo, è prevista la possibilità di collegare un raggruppamento di forme, specificato nella tabella Opzioni Utente Inventario: Raggruppamenti forma farmaceutica.

La funzione, richiamabile dal menu Magazzino, mostra, in prima istanza, il riepilogo dell'ultima elaborazione eseguita di verifica prodotti. Se l'elaborazione non è mai stata eseguita sarà evidenziata tale situazione altrimenti verrà mostrata la data e l'ora dell'ultima eseguita. Nella parte centrale della videata vengono mostrati i gruppi obbligatori con i relativi totali di prodotti presenti in Banca Dati e prodotti/pezzi presenti a magazzino.

| Σ                                                                                                    | <b>1</b> 9      | 1          |           | 8    | -              |                      |                 |                             |               |              |
|----------------------------------------------------------------------------------------------------|-----------------|------------|-----------|------|----------------|----------------------|-----------------|-----------------------------|---------------|--------------|
| Elaborazione del 29/05/2007 alle 12:19 La oventesti tighe ovidenziate in rosco si fiorisceno a gruppi aenza pazzi a magazino.  Olitizza sche gruppi derivanti dalla Banca Dati, la manutenzione e l'aggiornamento dei gruppi fiorisceno a gruppi aenza pazzi a magazino.  Olitizza sche gruppi debost astronoticamente delle Bence Des.  Masadize scho gruppi mencenti |                 |            |           |      |                |                      |                 |                             |               |              |
| Canada                                                                                                    | dianth Long and | THATCOR!   |           |      |                |                      |                 | Prod in B Dati              | Prod a Manaz  | Partia Magar |
| ED-OREL                                                                                                    | 1GB ACE IN      | BITORI     |           |      |                |                      |                 | 561                         | F100301110902 | 252          |
| BD: OBBL                                                                                                    | IGR ANTAG       | BETAADR    | ENERGIO   | ;    |                |                      |                 | 419                         | 91            | 176          |
| BD:088L                                                                                                    | 1GR.ANTICO      | AGUL CUM   | ARIOLICI  |      |                |                      |                 | 3                           | 3             | 13           |
| BD: OBBL                                                                                                    | IGRANTINE       | DERACA     | ETICO     |      |                |                      |                 | 224                         | 81            | 125          |
| BD: OBBL                                                                                                    | 1GR.ANTINE      | DERACPE    | OPION     |      |                |                      |                 | 551                         | 134           | 749          |
| BD: OBBL                                                                                                    | IGRANTIS/       | NTH105     |           |      |                |                      |                 | D                           | 0             | 0            |
| BD: OBBL                                                                                                    | 1GRANTISA       | NTH1P.L    |           |      |                |                      |                 | D                           | D             | 0            |
| 60:066L                                                                                                    | IGRANTIST       | AMINICI AN | TI H2     |      |                |                      |                 | 603                         | 70            | 24           |
| BD: OBBL                                                                                                    | IGRANTIUL       | CINIB.POM  | PAAC      |      |                |                      |                 | 289                         | 47            | 101          |
| BD: OBBL                                                                                                    | 1GR.BENZO       | DIAZEPINA  | ORALE     |      |                |                      |                 | 505                         | 165           | 324          |
| BD: OBBL                                                                                                    | IGR.CALCID      | ANT.DIDR   | OPIRI     |      |                |                      |                 | 239                         | 83            | 187          |
| BD: OBBL                                                                                                    | 1GR.CALCIO      | ANTFENL    | ALCHI     |      |                |                      |                 | 70                          | 19            | 98           |
| ED: OBBL                                                                                                    | incipo ottivi   | e/o prodo  | ti del gr | ippo | (la presenza d | á uno dei seguenti p | rodofi soddisfe | 366  <br>I Tintero gruppo). | 95            | 89           |
| Tipo                                                                                                    | Codice          | Descrizion | e         |      |                |                      |                 | Forme Fermecev              | tica.         |              |
|                                                                                                    | 024446015       | Capoter#5  | Ocpr 25mg |      |                |                      |                 |                             |               |              |
| Pradotto                                                                                                    | 024446027       | Capoten*2  | 4cpr 50mg | 1    |                |                      |                 |                             |               |              |
| Prodotto                                                                                                    | 024446038       | Cepoten*3  | Ocpr 50m  | 2    |                |                      |                 |                             |               |              |
| Prodotto                                                                                                    | 025681026       | Converter/ | 14cpr 20r | 10   |                |                      |                 |                             |               |              |
| Pradotto                                                                                                    | 025681038       | Converter/ | 28cpr 5m  |      |                |                      |                 |                             |               |              |

Tramite il flag

Prodotto 025601065 Converten\*28cpr 20mg

Utilizza anche gruppi elaborati automaticamente dalla Banca Dati.

automatica dei gruppi utilizzando la tabella Obbligatorietà fornita e mantenuta da Farmadati. I gruppi gestiti da Banca Dati verranno poi aggiornati automaticamente con l'aggiornamento quotidiano e possono essere creati in aggiunta ai gruppi già eventualmente presenti. L'attivazione e disattivazione può essere fatta direttamente nel programma "Prodotti obbligatori" tramite l'apposito check. Nella parte inferiore vengono mostrati i prodotti e/o i principi attivi abbinati al gruppo in esame. Le icone presenti consentono di:

c'è la possibilità di attivare la gestione

Σ

effettuare la verifica dei prodotti a magazzino. La funzione scorre tutti i gruppi presenti e, se rilevata l'indicazione dell'obbligatorietà di un determinato prodotto controlla se lo stesso è presente a magazzino. Se è presente l'indicazione di un principio attivo controlla se a magazzino almeno un prodotto soddisfi tale principio. La presenza di almeno un prodotto con lo stesso principio attivo soddisfa l'intero gruppo. Al termine della totalizzazione vengono ricaricati i totali a video. Le righe evidenziate in rosso si riferiscono a gruppi senza pezzi a magazzino e che quindi è opportuno procedere al riordino di almeno uno di essi.

8

permette la modifica dei singoli gruppi obbligatori.

consente l'interrogazione dei prodotti legati al gruppo che si sta interrogando, in funzione di dove si è posizionati.

consente l'interrogazione di *tutti* i prodotti appartenenti al gruppo, indipendentemente da dove si è posizionati nella lista ed indipendentemente da quanti principi attivi appartengono al gruppo in esame.

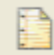

consente di definire quale tipo prodotto **non** deve essere considerato in fase di totalizzazione prodotti. Le impostazioni predefinite sono di *non elaborare*:

- B Omeopatico uso veterinario
- M Medicinale veterinario prefabbricato
- V Farmaco veterinario
- W Parafarmaco uso veterinario
- Y Premiacela medicata veterinario.

Per coloro che intendano controllare quotidianamente i prodotti obbligatori, con l'informazione della mancanza di alcuni di essi a magazzino, vi è la possibilità di aggiungere, in fase di accensione del PC (durante il boot), la verifica della disponibilità di pezzi. La funzionalità, attivabile da Opzioni Utente Magazzino: opzioni Impostazioni generali,campo Controllo obbiligatori in accensione

La sua attivazione comporta, ovviamente, un rallentamento dell'avvio della procedura Se viene rilevata la mancanza di solo un prodotto obbligatorio, nel promemoria giornaliero viene evidenziata la scritta:

ATTENZIONE ! Non sono presenti alcuni prodotti obbligatori. Verificare.

Sarà quindi necessario procedere alla totalizzazione dei prodotti obbligatori Facendo doppio click sull'immagine di sinistra della scritta, si accede automaticamente a tale funzione senza seguire la procedura manuale.

### **Reintegro al banco**

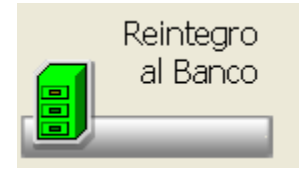

Cliccando sull'icona si ottiene una list-box che consente di effettuare il reintegro al banco dei prodotti sotto scorta.

Per poter usare questa funzione è necessario che sul magazzino venga gestita in maniera separata la giacenza (banco – magazzino) e che siano state impostate le scorte minime e massime sulle schede di magazzino dei prodotti

Tale possibilità si attiva da Opzioni Utente Magazzino:codici magazzino

In caso di gestione separata delle giacenze, la funzione di reintegro viene lanciata automaticamente dal carico bolla fornitore. Tuttavia, in qualsiasi momento può essere eseguita dall'utente tramite questa opzione.

La funzione controlla la scorta minima e massima, se la giacenza al banco è minore o uguale alla scorta minima al banco viene proposta la quantità necessaria per arrivare alla scorta massima. Se la quantità in giacenza è minore della quantità così calcolata viene proposto il reintegro di tutta la giacenza.

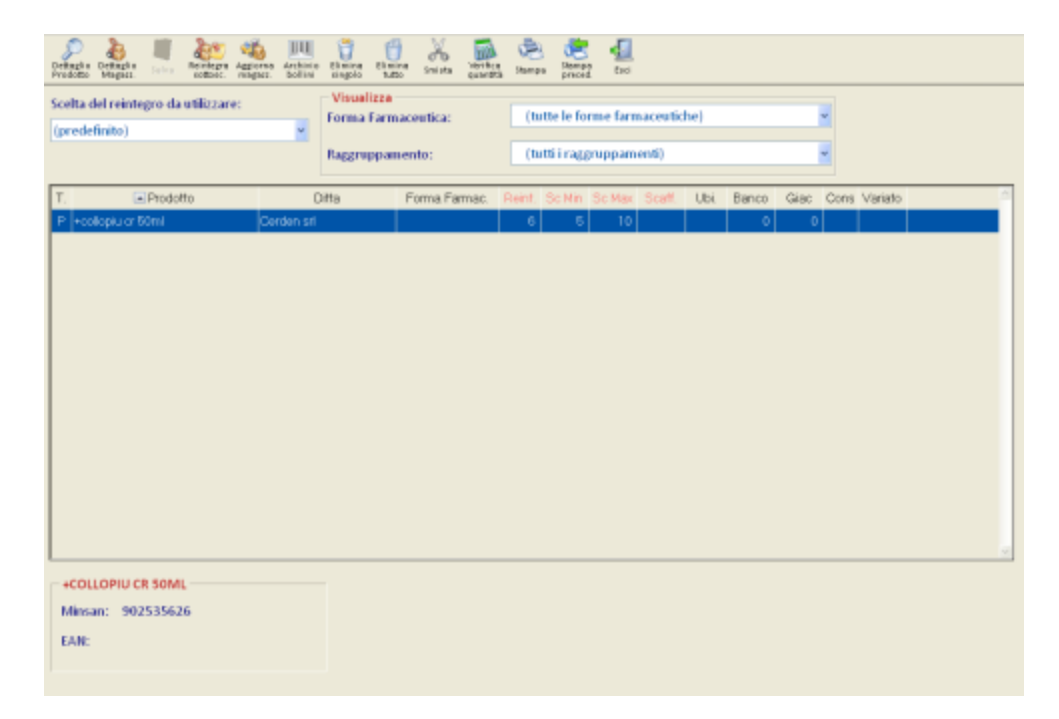

Le icone particolari sono:

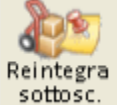

permette di avviare l'elaborazione per la ricerca dei sottoscorta, ovvero vengo rilevati i prodotti da reintegrare controllando le scorte minime e massime, proponendo per ciascuno le quantità da riportare.E' possibile considerare anche i prodotti che, nonostante abbiano un valore di reintegro inferiore a quello specificato come minimo, hanno una giacenza al banco uguale a zero.

La ricerca può avvenire per farmaco/parafarmaco/veterinari o tutti con la possibilità di indicare il reintegro per il numero di pezzi superiore alla quantità indicata.

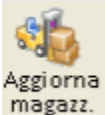

"Spunta" come valore di "Reintegro".

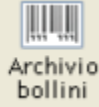

elaborare, usando la quantità presente nel reintegro. Al termine dell'inserimento viene proposta la stampa dei bollini.

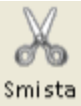

permette di smistare i prodotti da reintegrare in eventuali reintegri alternativi (massimo 9) per consentire una più veloce elaborazione di reintegro al banco.

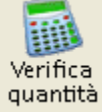

permette verificare la quantità dei prodotti da reintegrare, con possibilità di scarico del lettore ottico che andrà ad incrementare il valore presente nel campo "Spunta".

### Stampa

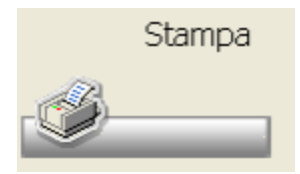

La funzione permette di creare stampe personalizzate utilizzando i vari campi presenti nell'archivio di magazzino. La maschera che si apre permette di selezionare i campi da stampare.

| 🖿 📽 🛛 📲                                                                                                    |                                    |                                                                                                    |
|----------------------------------------------------------------------------------------------------|------------------------------------|----------------------------------------------------------------------------------------------------|
| Codice magazzino                                                                                                    |                                    | - Filtri attivi                                                                                                    |
| 01 * PRINCIPALE                                                                                                    | *                                  |                                                                                                    |
| Seleziona campi da stampare o filtrare                                                                                                    |                                    |                                                                                                    |
| Nome campo Filt                                                                                                    | o Totalizzabile                    |                                                                                                    |
| Preside: Contoin Euro<br>- De aldo: Dispersonic@Ordini.cli.<br>- De aldo: Lintrii<br>- De aldo: Distria<br>- De aldo: Offerte al pubblico<br>- De aldo: Offerte al pubblico<br>- De aldo: Ordinato Differito<br>- De aldo: Prezidem. (% libesso)<br>- De aldo: Prezidem. (% libesso)<br>- De aldo: Prezidem. (% libesso)<br>- De aldo: Prezidem. (% libesso)<br>- De aldo: Prezidem. (% libesso)<br>- De aldo: Prezidem. (% libesso)<br>- De aldo: Prezidem. (% libesso)<br>- De aldo: Prezidem. (% libesso)<br>- De aldo: Prezidem. (% libesso)<br>- De aldo: Prezidem. (% libesso)<br>- De aldo: Prezidem. (% libesso)<br>- De aldo: Prezidem. (% libesso)<br>- De aldo: Prezidem. (% libesso)<br>- De aldo: Prezidem. (% libesso)<br>- De aldo: De aldo: One-vecide dal/el<br>- De aldo: Valora in Euro<br>- PLTRO: Conservatione (% lipo)<br>- PLTRO: Predeti vendibi<br>- PLTRO: Solo con prezzo a disc.<br>- PLTRO: Solo con prezzo allor.<br>- PLTRO: Solo COC | 10 00 00 00 <b>X</b>               | Cempt da stampere selezionati  Nome campo Totelizzabile De totalizzare  Togs << Veria Wolo  Totelizza NON Totelizza |
| Film Selezione >> I compi che nella colonna 'Totalizzabile' conter<br>possono essere totalizzabile dell'e                                                                                                    | igono la lettera S<br>laborazione. | Spastamento<br>cempi 🍲 🐺                                                                                            |

La seleziona avviene con un semplice doppio click sul campo, che viene spostato nella lista dei campi da stampare.

L'utilizzo dei vari bottoni permette di selezionare, filtrare, togliere i campi dalla lista. Le frecce presenti in basso sullo spostamento dei campi permettono di variare la posizione sulla stampa.

Le icone sono:

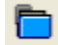

permette di accedere all'archivio delle stampa predefinite, selezionandone una si ha automaticamente la compilazione dei campi da stampare.

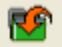

permette di salvare le impostazioni personalizzate per poi poterle richiamare per stampe successive.

### **Allinea Inventario**

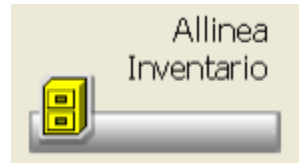

La procedura consente di visualizzare, stampare ed elaborare le differenze tra il magazzino e un inventario già rilevato. (Inventario Gestione inventario). Per ogni prodotto con differenze è possibile eseguire un movimento di carico, scarico oppure richiedere l'eliminazione del prodotto a magazzino.

L'opzione è attivabile cliccando sull'icona dal PopUp menu Altre funzioni – Allineamento con Inventario/penna, in ingresso se la list-box è vuota, viene emessa la videata di richiesta dei parametri

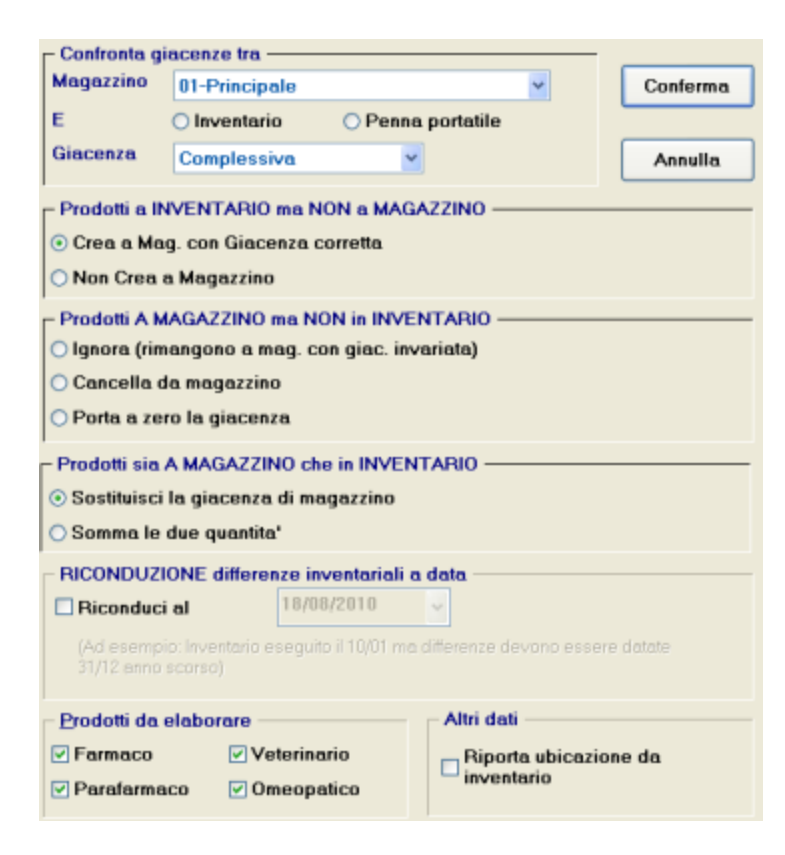

Confermando i parametri , viene richiesto di selezionare l'inventario da confrontare, si ha un' elaborazione che provvede a caricare la list-box dei prodotti discordanti.

| 🔳 🔟 🥤 🖌 🔟 🔍 👪                                |           | -                       |            |        |       |           |        |       |  |
|----------------------------------------------|-----------|-------------------------|------------|--------|-------|-----------|--------|-------|--|
| Ricerca per Codice Data movim                | ento      |                         | Ubicazione |        |       |           | Prod.: |       |  |
| 13/06/2012                                   | ~         |                         |            |        |       | App       | ica    | 7012  |  |
| Prodotto                                     | Inv.      | Mag.                    | Operaz.    | Q.ta'  |       | Valore    | Mag    | Canc. |  |
| 7 piante balsamo 100ml                       |           | 1                       | Scarico    | 1      | E     | 6,30      | 01     | A     |  |
| A 5000 iu dry 100tav                         |           | 6                       | Scarico    | 6      | E     | 10,00     | 01     |       |  |
| A famet integrat 40cps                       |           | 3                       | Scarico    | 3      | E     | 14,98     | 01     |       |  |
| Abba*12bust 875mg+125mg                      |           | - 4                     | Scarico    | - 4    | E     | 7,90      | 01     |       |  |
| Abbassalingua legno ster 1pz                 | 1         | 457                     | Scarico    | 456    | E     | 0,10      | 01     |       |  |
| Ability*28cpr 10mg                           |           | 2                       | Scarico    | 2      | E     | 140,49    | 01     |       |  |
| Ability*28cpr 15mg                           |           | -1                      | Carico     | 1      | E     | 140,49    | 01     |       |  |
| Abiostil*pom rin 10g                         |           | 1                       | Scarico    | 1      | E     | 11.00     | 01     |       |  |
| Accessori air lister basic kit               |           | 1                       | Scarico    | 1      | E     | 6,20      | 01     |       |  |
| Accessori microneb kit                       |           | 1                       | Scarico    | 1      | E     | 6,20      | 01     |       |  |
| Accessori rapid batterie                     |           | 1                       | Scarico    | 1      | E     | 52.00     | 01     |       |  |
| Accessori tubo new basic 3000                |           | 2                       | Scanco     | 2      | E .   | 2,75      | 01     |       |  |
| Acciaiovis 200ml                             |           | 1                       | Scarico    | 1      | E     | 20,00     | 01     |       |  |
| Accoleit 28cpr riv 20mg                      |           | 2                       | Scanco     | 2      | E.    | 20,81     | 01     |       |  |
| Accu-chek active glucose 25str               |           | 3                       | Scanco     | 3      | E.    | 30,61     | 01     |       |  |
| - Causali da utilizzare per i movimenti di l | RETTIF    | ICA del                 | MAGAZZ     | NO     |       | 61,20     |        |       |  |
| CARICO rettifica                             |           | SCAL                    | UCO rettif | ica    |       |           |        |       |  |
| 80-Carico da mag. principale                 | ~         | 70-Storno per rettifica |            |        |       |           |        |       |  |
| Spiegazione Colonne                          |           | 0050                    |            | 0745.4 |       | and a sh  |        |       |  |
| INV.: quantita' presente in Inventario       |           | creato                  | dal progr  | amma   | aovin | nento chi | e ven  | a     |  |
| MAG.: quantita' presente in Magazzino        |           |                         |            |        |       |           |        |       |  |
| CANC: Indica se il prodotto verra' elimin    | ato dal i | magazz                  | tino       |        |       |           |        |       |  |

I prodotti sono proposti in ordine alfabetico, con la possibilità di ricercarli leggendo o digitando il codice nell'apposita barra di ricerca. In basso vengono riportate le causali di carico. Le causali che vengono utilizzate sono solo quelle che hanno l'opzione di inserimento in caso di non esistenza a magazzino (Opzioni Utente Magazzino:causali). E' presente inoltre la spiegazione delle colonne presenti nella maschera. Le icone sono:

permette di effettuare l'analisi delle differenze tra inventario e magazzino, la maschera è la stessa proposta in ingresso al programma.

permette, una volta verificare le differenze, di allineare il magazzino caricando i prodotti della list-box.

permette di entrare in modifica del prodotto selezionato

### Variazione di valore

Σ

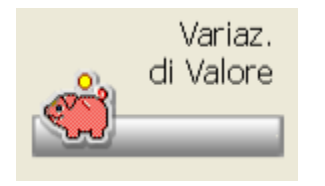

La funzione consente di calcolare, per poi visualizzarle, le differenze di valore subite dal magazzino in caso di variazione prezzi.

Per abilitare la procedura è necessario aver attivato il parametro per la gestione dello storico delle variazioni prezzi su Opzioni Utente Magazzino:opzioni Variazione di valore.

Cliccando sull'icona o dal PopUp menu Altre funzioni – Variazione di Valore, si ottiene una maschera dove viene indicato il magazzino che si sta utilizzando e il tipo di ricerca attivo.

| Eipo di ricerca.                 | Codice Magazzino |         |             |  |  |
|----------------------------------|------------------|---------|-------------|--|--|
| Per data di variazione           | 01 * PRINCIPALE  |         | <b>~</b>    |  |  |
|                                  |                  |         |             |  |  |
|                                  |                  |         |             |  |  |
| Data vanazione                   | Dimensione       | Namento | Orterenza   |  |  |
| 6/05/2012 Mercoledi              | 7.26             |         | -7,26       |  |  |
| 17/05/2012 Giovedi               | 74,74            |         | -74,74      |  |  |
| 21/05/2012 Lunedi                | 6,78             | 3,00    | -3,78       |  |  |
| 22/05/2012 Martedi               | 25,95            | 1,50    | -24,45      |  |  |
| 28/05/2012 Lunedi                |                  | 1,00    | 1,00        |  |  |
| 31/05/2012 Giovedi               | B.06             | 1.40    | -6,66       |  |  |
| 01/06/2012 Venerdi               |                  | 23.50   | 23.50       |  |  |
| 06/06/2012 Mercoledi             | 2,00             | 10,33   | 8,33        |  |  |
| 18/06/2012 Venerdi               |                  | 0,25    | 0,25        |  |  |
| Visualizzazione Dettaglio        |                  |         |             |  |  |
| Suddivisione per codice Degrassi | ~                |         |             |  |  |
|                                  |                  |         |             |  |  |
| Descrizione                      | Diminuzione      | Aun     | nento d     |  |  |
| Compl alim (integr /alim spec.   |                  | 0.25    | 0,25 (100%) |  |  |

Nella parte bassa viene visualizzato il dettaglio della variazione di valore al momento selezionata nella lis-box. La visualizzazione viene, per default, suddivisa per codice Degrassi, ma può essere modifica in ATC/GMP oppure per Ditta Produttrice utilizzando la relativa list-box. Le icone sono:

<u></u>

Σ

permette di inserire la data di inizio e di fine per poter visualizzare le sole variazioni avvenute nel periodo selezionato.

permette di riorganizzare la list-box secondo i nuovi parametri impostati. Produce una maschera riepilogativa contenente le variazioni di valore del magazzino.

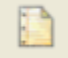

permette di effettuare un'elaborazione che avrà come risultato la variazione di valore subita dal magazzino a seguito della variazione prezzi dei prodotti.

### Formule per riordino

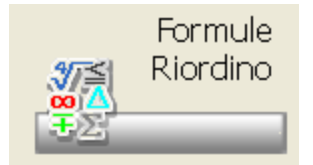

In caso di calcolo del fabbisogno sulla base della copertura è necessario moltiplicare i giorni per il Venduto Medio Giornaliero (vmg). Il VMG è il risultato di una divisione: <u>venduto</u> : <u>giorni</u>

In questa tabella di configurazione è possibile dire al *Gestionale* quale <u>venduto</u> e quali <u>giorni</u> considerare ai fini del calcolo. Il *Gestionale* permette di inserire fino a 9 formule diverse per questo calcolo. Il tipo di formula deve essere assegnato ai prodotti tramite l'abbinamento in tabella di configurazione.

Solitamente viene utilizzata una sola formula per tutti i prodotti.

| Formule per Venduto                                | Medio Giornaliero                                                |                      |                          | X                                                        |  |  |  |  |  |  |  |  |
|----------------------------------------------------|------------------------------------------------------------------|----------------------|--------------------------|----------------------------------------------------------|--|--|--|--|--|--|--|--|
| Formula ? Uscita                                   |                                                                  |                      |                          |                                                          |  |  |  |  |  |  |  |  |
| 🗅 🛅 🖾                                              | -                                                                |                      |                          |                                                          |  |  |  |  |  |  |  |  |
| Nome Formula:                                      |                                                                  |                      |                          |                                                          |  |  |  |  |  |  |  |  |
| Descritione:                                       |                                                                  |                      |                          |                                                          |  |  |  |  |  |  |  |  |
| Periodi da<br>considerare (escluso<br>gli attuali) | Mesi<br>00 🗘<br>Mgsi                                             | Settimane            | Giorni<br>00 +<br>Gjorni | Mesi Succ<br>Anno Prec<br>00 +<br>Mesi Succ<br>Agno Prec |  |  |  |  |  |  |  |  |
| <u>C</u> oefficienti:                              | ÷ 00                                                             | 00 ÷                 | 00 ‡                     | 00 ÷                                                     |  |  |  |  |  |  |  |  |
| Venduto dei periodi<br>attuali:                    | Non considerare                                                  | (default)            |                          | •                                                        |  |  |  |  |  |  |  |  |
| Giorni <u>d</u> a<br>considerare:                  | Giorni di apertur                                                |                      |                          | •                                                        |  |  |  |  |  |  |  |  |
| Ngovi prodotti:                                    | Ngovi prodotti: Ignora periodo non movimentato (VMG pis' alto) 💌 |                      |                          |                                                          |  |  |  |  |  |  |  |  |
|                                                    | Descrizio                                                        | ne libera della form | ula.                     |                                                          |  |  |  |  |  |  |  |  |

- Nome formula: è' un valore alfanumerico di un carattere che identifica univocamente il tipo di formula
- Descrizione: è la descrizione mnemonica della formula
- Periodi da considerare: sono il numero dei mesi, delle settimane e dei giorni da considerare per il computo del vmg. I periodi "Mesi", "Settimane" e "Giorni", per il calcolo del VMG, partono dalla data odierna (periodo attuale compreso o meno a seconda delle impostazioni) e si basano sulle quantità vendute dalla più recente a ritroso. Il concetto di "Mesi Successivi Anno Precedente" è diverso, la possibilità nasce dall'esigenza di calcolare il VMG basandosi sulle vendite effettuate nei mesi successivi (partendo dal mese attuale) dell'anno precedente.
- Coefficienti: è il "peso" da dare ad ogni media parziale (venduto medio su base mensile, settimanale e annuale).
- Venduto dei periodi attuali:
- Non considerare (default)
- Considera solo il giorno (ignora settimana e mese), viene tenuto in cosiderazione il venduto del giorno odierno; il giorno attuale è
  considerato dalla procedura come "aperto tutto il giorno", anche in caso di utilizzo dei giorni di apertura
- Considera tutti i periodi (giorno, settimana e mese), viene tenuto in considerazione anche il venduto dei periodi attuali (oggi, settimana corrente e mese corrente):
- il giorno attuale (oggi) è considerato dalla procedura come "aperto tutto il giorno", anche in caso di utilizzo dei giorni di apertura.
- Giorni da considerare:
- · Giorni di aperturaper il calcolo vengono considerati i giorni effettivi di apertura della farmacia
- Giorni di calendariovengono tenuti in considerazione i giorni del calendario, 1 per i giorni, 7 per le settimane, 30 = Gennaio, ecc.
- Nuovi prodotti:
- Ignora periodo non movimentato (VMG più alto)
- Considera periodo non movimentato (VMG più basso)

Quando entrano nelle statistiche dei nuovi prodotti, questi hanno i "periodi precedenti" (mese scorso, due mesi fa, etc ..) non valorizzati. Cioè: il venduto non è "quantità=0" bensì "prodotto non presente".

Di default ("Ignora periodo non movimentato"), questi periodi non vengono considerati per il calcolo del venduto medio, applicando la seconda opzione, invece, anche i giorni dei periodi non valorizzati entrano a far parte del calcolo della media.

### Esempio

Giorno di riferimento Lunedì 10/01/2011, Settimana nº 2 Periodi da considerare (escluso gli attuali)

#### • Mesi: 3 Settimane: 4 Giorni: 7

#### Coefficienti

• Mesi: 6 Settimane: 4 Giorni: 1

|       | Periodo           | Venduto | GG Ape<br>Farm | GG Cal<br>Farm | Media Ape | Media Cal | Pesi  | Media*Pesi<br>Ape | Media*Pesi<br>Cal | VMG Ape | VMG Cal |               |           |
|-------|-------------------|---------|----------------|----------------|-----------|-----------|-------|-------------------|-------------------|---------|---------|---------------|-----------|
| m-3   | Mese -3           | 0       | 6.5            | 31             |           |           |       |                   |                   |         |         | 2010 Ottobre  | 10/01/201 |
| m-2   | Mese -2           | 0       | 10             | 30             |           |           |       |                   |                   |         |         | 2010 Novembre |           |
| m-1   | Mese -1           | 5       | 14.5           | 31             |           |           |       |                   |                   |         |         | 2010 Dicembre |           |
| 71211 | Mese attuale      | 8       | 1.5            | 10             |           |           |       |                   |                   |         |         | 2011 Gennaio  |           |
|       | senza attuale     | 5       | 31             | 92             | 0.16      | 0.05      | 6     | 0.96              |                   |         |         |               |           |
|       | con attuale       | 13      | 32.5           | 102            | 0.40      | 0.13      | 6     | 2.40              | 0.78              |         |         |               |           |
| 5     | Settimana -4      | 5       | 3.5            | 7              |           |           |       |                   |                   |         |         | 50            |           |
| 6     | Settimana -3      | 0       | 2              | 7              |           |           |       |                   |                   |         |         | 51            |           |
| 7     | Settimana -2      | 0       | 3.5            | 7              |           |           |       |                   |                   |         |         | 52            |           |
| 8     | Settimana -1      | 6       | 0.5            | 7              |           |           |       |                   |                   |         |         | 1             |           |
| 9     | Settimana attuale | 2       | 1              | 1              |           |           |       |                   |                   |         |         | 2             |           |
|       | senza attuale     | 11      | 9.5            | 28             | 1.16      | 0.39      | 4     | 4.64              | 1.56              |         |         |               |           |
|       | con attuale       | 13      | 10.5           | 29             | 1.24      | 0.45      | 4     | 4.96              | 1.80              |         |         |               |           |
| 8     | Giorno -7         | 6       | 0.5            | 1              |           |           |       |                   |                   |         |         | Lunedi        |           |
| 9     | Giorno -6         | 0       | 0              | 1              |           |           |       |                   |                   |         |         | Martedi       |           |
| 10    | Giorno -5         | 0       | 0              | 1              |           |           |       |                   |                   |         |         | Mercoledt     |           |
| 11    | Giorno -4         | 0       | 0              | 1              |           |           |       |                   |                   |         |         | Giovedì       |           |
| 12    | Giorno -3         | 0       | 0              | 1              |           |           |       |                   |                   |         |         | Venerdî       |           |
| 13    | Giorno -2         | 0       | 0              | 1              |           |           |       |                   |                   |         |         | Sabato        |           |
| 14    | Giorno -1         | 0       | 0              | 1              |           |           |       |                   |                   |         |         | Domenica      |           |
| 15    | Giorno attuale    | 2       | 1              | 1              |           |           |       |                   |                   |         |         | Lunedi        |           |
|       | senza attuale     | 6       | 0.5            | 7              | 12.00     | 0.86      | 1     | 12.00             | 0.86              |         |         |               |           |
|       | con attuale       | 8       | 1.5            | 8              | 5.33      | 1.00      | 1     | 5.33              | 1.00              |         |         |               |           |
|       | senza attualt     |         |                |                |           |           | 11.00 | 17.60             |                   | 1.60    | 0.25    |               |           |
|       | con attualt       |         |                |                |           |           | 11.00 | 12.69             | 3.58              | 1.15    | 0.33    |               |           |
|       | con attuale GG    |         |                |                |           |           | 11.00 | 10.93             | 2.86              | 0.99    | 0.26    |               |           |

Calcolo VMG senza periodo attuale Media giorni apertura Media Ape 0.16 = 5 / 31 Media giorni calendario Media Cal 0.05 = 5 / 92 Media giorni apertura \* pesi Media \* Pesi Ape0.96 = 0.16 \* 6 Media giorni calendario \* pesi Media \* Pesi Cal0.30 = 0.05 \* 6 Analoghi calcoli per le medie delle settimane e dei giorni. VMG giorni apertura Somma Media \* Pesi Ape / Somma dei Pesi 1.60 = (0.96 + 4.64 + 12.00) / (6 + 4 + 1)VMG giorni calendario Somma Media \* Pesi Cal / Somma dei Pesi 0.25 = (0.30 + 1.56 + 0.86) / (6 + 4 + 1)Calcolo VMG con periodo attuale (mese, settimana, giorno) Media giorni apertura Media Ape 0.40 = 13 / 32.5 Media giorni calendario Media Cal 0.13 = 13 / 102 Media giorni apertura \* pesi Media \* Pesi Ape2.40 = 0.40 \* 6 Media giorni calendario \* pesi Media \* Pesi Cal0.78 = 0.13 \* 6 Analoghi calcoli per le medie delle settimane e dei giorni. VMG giorni apertura Somma Media \* Pesi Ape / Somma dei Pesi 1.15 = (2.40 + 4.96 + 5.33) / (6 + 4 + 1)VMG giorni calendario Somma Media \* Pesi Cal / Somma dei Pesi 0.33 = (0.78 + 1.80 + 1.00) / (6 + 4 + 1)Calcoli VMG con giorno attuale VMG giorni apertura Somma Media \* Pesi Ape / Somma dei Pesi 0.99 = (0.96 + 4.64 + 5.33) / (6 + 4 + 1)VMG giorni calendario Somma Media \* Pesi Cal / Somma dei Pesi 0.26 = (0.30 + 1.56 + 1.00) / (6 + 4 + 1)

### Esempio (Mesi Successivi Anno Precedente)

Giorno di riferimento Mercoledì 20/04/2011 Periodi da considerare (escluso gli attuali)

• Mesi: 0, Settimane: 0, Giorni: 0, Mesi Succ Anno Prec: 5

#### Coefficienti

• Mesi: 0, Settimane: 0, Giorni: 0, Mesi Succ Anno Prec: 1

|           |                        |         |        |        |           |           | _    |            |            |         |         |                |            |
|-----------|------------------------|---------|--------|--------|-----------|-----------|------|------------|------------|---------|---------|----------------|------------|
|           |                        |         | GG Ape | GG Cal |           |           |      | Media*Pesi | Media*Pesi |         |         |                |            |
|           | Periodo                | Venduto | Farm   | Farm   | Media Ape | Media Cal | Pesi | Ape        | Cal        | VMG Ape | VMG Cal |                |            |
| mm+4 aa-1 | Mese succ anno prec +4 | 6       | 25     | 30     |           |           |      |            |            |         |         | 2010 Settembre | 20/04/2011 |
| mm+4 aa-1 | Mese succ anno prec +3 | 6       | 25     | 31     |           |           |      |            |            |         |         | 2010 Agosto    |            |
| mm+3 aa-1 | Mese succ anno prec +2 | 1       | 25     | 31     |           |           |      |            |            |         |         | 2010 Lugho     |            |
| mm+2 aa-1 | Mese succ anno prec +1 | 5       | 25     | 30     |           |           |      |            |            |         |         | 2010 Gtugno    |            |
| mm+1 aa-1 | Mese succ anno prec    | 2       | 25     | 31     |           |           |      |            |            |         |         | 2010 Maggio    |            |
| MORE      | Mese attuale           | 10      | 10     | 20     |           |           |      |            |            |         |         | 2011 Aprile    |            |
|           | senza attuale          | 20      | 125    | 153    | 0.16      | 0.13      | 1    | 0.16       |            |         |         |                |            |
|           | con attuale            | 30      | 135    | 173    | 0.22      | 0.17      | 1    | 0.22       |            |         |         |                |            |
|           |                        |         |        |        |           |           |      |            |            |         |         |                |            |
|           |                        |         |        |        |           |           |      |            |            |         |         |                |            |
|           | senza attuale          |         |        |        |           |           | 1.00 | 0.16       |            | 0.16    | 0.13    |                |            |
|           | con attuale            |         |        |        |           |           | 1.00 | 0.22       | 0.17       | 0.22    | 0.17    |                |            |
|           |                        |         |        |        |           |           |      |            |            |         |         |                |            |

Calcolo VMG senza periodo attuale Media giorni apertura Media Ape 0.16 = 20 / 125 Media giorni calendario Media Cal 0.13 = 20 / 153 Media giorni apertura \* pesi Media \* Pesi Ape0.16 = 0.16 \* 1 Media giorni calendario \* pesi Media \* Pesi Cal0.13 = 0.13 \* 1 VMG giorni apertura Somma Media \* Pesi Ape / Somma dei Pesi 0.16 = (0.16) / (1)VMG giorni calendario Somma Media \* Pesi Cal / Somma dei Pesi 0.13 = (0.13) / (1)Calcolo VMG con periodo attuale Media giorni apertura Media Ape 0.22 = 30 / 135 Media giorni calendario Media Cal 0.17 = 30 / 173 Media giorni apertura \* pesi Media \* Pesi Ape0.22 = 0.22 \* 1 Media giorni calendario \* pesi Media \* Pesi Cal0.17 = 0.17 \* 1 VMG giorni apertura Somma Media \* Pesi Ape / Somma dei Pesi 0.22 = (0.22) / (1)VMG giorni calendario Somma Media \* Pesi Cal / Somma dei Pesi 0.17 = (0.17) / (1)

### Formula default

La formula preimpostata dalla procedura (codice "\*") viene utilizzata come formula di default, in particolare:

- Periodi da considerare (escluso gli attuali): mesi: 3, Settimane: 4, Giorni: 6 Mesi, Succ Anno Prec: 0
- Coefficienti: mesi: 6, Settimane: 4, Giorni: 1.5, Mesi Succ Anno Prec: 0
- Venduto dei periodi attuali: non considerare
- Giorni da considerare: giorni di apertura
- Nuovi prodotti: ignora periodo non movimentato (VMG più alto)

# **Sostituzione Prodotto**

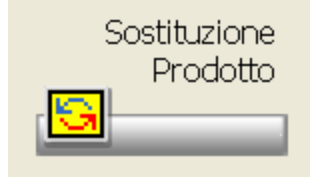

Cliccando sull'icona si ottiene una maschera che consente di effettuare la sostituzione di un prodotto gestito con un altro, trascinando le relative statistiche sulle vendite.

| 🏶 Riporto dati da un prodotto all'altro                                                                                                    |          |
|----------------------------------------------------------------------------------------------------|----------|
| Dettaglio Dettaglio Conferma Sostituz.<br>Prodotto Magazz, Conferma                                                                                                    |          |
| Descrizione                                                                                                    | Giacenza |
| Prodotto da sostituire                                                                                                    | Q        |
| Prodotto che subentra                                                                                                    | Q        |
| La funzione consente il trasferimento di:         Scheda di magazzino         Giacenza al banco         Codice di raggruppamento         Statistiche acquistato/venduto         Grossista fisso per il riordino         Tipo di riordino         Ordine a grossista |          |

Si apre la maschera nella quale è necessario inserire il prodotto da sostituire e il prodotto che sostituisce, utilizzando i relativi bottoni è possibile selezionare i prodotti, toglierli, vedere il dettaglio di Banca Dati e di Magazzino.

Una volta impostati i prodotti, utilizzando l'icona o il bottone è possibile iniziare l'elaborazione.

La sostituzione è possibile solo se il prodotto da sostituire non è presente nelle bolle in attesa di carico o negli ordini diretti.

### Visualizza Movimenti

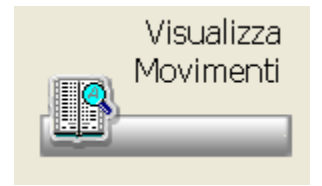

Cliccando sull'icona o dal PopUp menu Altre funzioni – Visualizza Movimenti, è possibile accedere alla maschera che consente di visualizzare cronologicamente tutti i movimenti di magazzino.

| 🔍 🗛 🗧 🕅 💥 🎬 🔟 🖼 🐇                                                                            | 🚑 📇 📲                                                                                                    |
|----------------------------------------------------------------------------------------------|----------------------------------------------------------------------------------------------------|
|                                                                                              | Movimenti del Mese Godice megezzino                                                                                                    |
|                                                                                              | Pedoralo 2012  01 *Principale                                                                                                    |
| Gg Dt   One  Descrizione                                                                     | Causale Ots Giac. Ban Gia. T. Programma                                                                                                    |
| Mer 22 12 27 22 BISCOTTO ANTITEMPO 200G<br>Mar 22 12 29 08 0ENTAL VM RETAYOR 30 0.0 1% -0.1% | 11 Carico bolla torritore +1 1 0 01 ordp0061<br>11 Carico bolla torritore +1 8 4 01 ordp0061                                                                                                    |
| Mar 22 12 29.09 TAV/0R*20CPR 1MG                                                             | 11 Carico bolla tomitore +1 15 14 01 ordp0061                                                                                                    |
| Mar 22 12 29.09 TIKLID*30CPR RV 250MG                                                        | 11         Carico bolla torvitore         +1         5         4         01         ordp0061           11         Carico bolla torvitore         +7         5         0         01         ordp0061 |
| Mer 22 12 29:09 BISCOTTO ANTITEMPO 200G                                                      | 11 Carico bolla tomitore +1 2 0 01 ordp0051 ±                                                                                                    |
| Mer 22 12 2950 BISCOTTO ANTITEMPO 200G                                                       | 01 Vendita al banco -1 1 0 01 venp0010                                                                                                    |
|                                                                                              |                                                                                                    |
|                                                                                              |                                                                                                    |
|                                                                                              |                                                                                                    |
|                                                                                              |                                                                                                    |
|                                                                                              |                                                                                                    |
| - Altri dati                                                                                 | - Filtri applicati                                                                                                    |
| Codice ministri Descriptore                                                                  | Terminale Operatore Nome programma                                                                                                    |
| BISCOTTO ANTITEMPO 2003                                                                      | Tin Tin Tin Tuni                                                                                                    |
| Tipo Vendita Cliente, Fornitore                                                              | Situazione Causali: Quantita/                                                                                                    |
| L (nessuro)                                                                                  | Selectorete: 33 di 44 (Tutt) 💌 🛛 🕅 Includi 💌                                                                                                    |
| Prezzo Scorto Ne % Programma                                                                 | Ermaci E Vaterinari Quantita' banco Anniorma                                                                                                    |
| 6,90 10 verp8010                                                                             | (Tutt)                                                                                                    |
| Onerstree Drog used in                                                                       | M Paratamaci M Oneopatici                                                                                                    |
| Careford Programmed                                                                          | Prodotti /Tipi vendite /Classi appart. /Cliante, Fornitore, Grossisto /Ditta produttice                                                                                                    |
| F F                                                                                          | Qlasse appartenen. Tipo yendita.                                                                                                    |
| Gradestea atuali magazzino                                                                   | Bradotta Libera                                                                                                    |
| Comparing of Product 10                                                                      | Cliente/tomitore                                                                                                    |
|                                                                                              | Ditte produttice Grossiste.                                                                                                    |

Il riquadro "Altri dati" riporta varie informazioni aggiuntive riguardanti il prodotto, la vendita ed il magazzino; mentre il riquadro "Filtri applicati" consente di selezionare alcuni filtri per la visualizzazione dei movimenti, per esempio: il terminale, l'operatore, la tipologia del prodotto. Le icone disponibili sono:

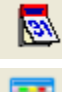

permette di impostare i filtri riguardanti le date di inizio e fine e l'orario.

permette di impostare la Causali dei movimenti di magazzino da visualizzare. Nel riquadro "Filtri applicati" della maschera principale venie visualizzato il numero di Causali impostate.

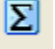

X

permette di calcolare il totale dei movimenti

permette di esportare i dati dei movimenti di magazzino

permette di visualizzare eventuali dati sensibili relativi al movimento (esempio il cliente al quale è stato venduto il prodotto).

permette la stampa dei partitari di magazzino. Il programma stampa, per tutti i prodotti di magazzino che soddisfano i parametri inseriti, l'elenco cronologico di tutti i movimenti del periodo selezionato, riportando le quantità e i valori movimentati, la giacenza e il saldo iniziali e finali.

### Valorizza

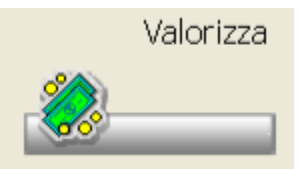

La funzione permette di valorizzare le giacenze di magazzino al prezzo di vendita.

| aliorizz<br>7/09/21 | nzione<br>107 - 17 25 45 - 006 - 27/09/2007 | • 🚺      | uslizrazione<br>nalisi A.T.C. | JG.M.P.    |       |
|---------------------|---------------------------------------------|----------|-------------------------------|------------|-------|
| Cod.                | Descrizione                                 | Prodotti | Pezzi                         | Valore     | %     |
|                     | TOTALE                                      | 6853     | 43029                         | 414.738.93 |       |
| 1                   | Galenica                                    | 24       | 137                           | 571,26     | 0,13  |
| 2                   | Omeopatia e medicina naturale               | 90       | 182                           | 2.030,79   | 0,48  |
| 3                   | Erboristeria e fitoterapia                  | 201      | 1092                          | 10.632,56  | 2.56  |
| 4                   | Alimentazione e dietetica                   | 478      | 3618                          | 32.327.02  | 7.79  |
| б                   | Acque minerali                              | 4        | 15                            | 68,17      | 0,01  |
| 6                   | Igiene e cosmesi                            | 1455     | 6928                          | 90.776,01  | 21,88 |
| 7                   | Articoli sanitari e dispositivi medici      | 1774     | 13785                         | 131.050.48 | 31,59 |
| 8                   | Veterinaria                                 | 63       | 116                           | 1.622,65   | 0,39  |
| А                   | Apparato gastrointestinale e metabolismo    | 472      | 3731                          | 30.006,84  | 7,23  |
| в                   | Sangue ed organi emopoietici                | 84       | 719                           | 3.773,75   | 0,90  |
| С                   | Sistema cardiovascolare                     | 449      | 2320                          | 24.418.52  | 5.88  |
| D                   | Dermatologici                               | 236      | 644                           | 5.307,15   | 1,27  |
| G                   | Sistema denito-urinario ed ormoni sessuali  | 164      | 373                           | 4.370.85   | 1.05  |

Vengono proposti i totali per: Aliquota IVA, ATC/GMP, Ditta produttrice, Concessionario, Degrassi, Tipo Prodotto, Raggruppamento di magazzino. Possono essere variati usando le rispettive icone

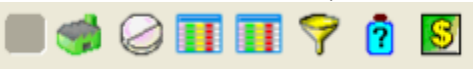

Le valorizzazioni vengono memorizzate nello storico e possono essere riprese selezionandole dalla list-box presente in alto sulla maschera. Nella parte bassa delle videata è possibile impostare dei filtri o variare la visualizzazione da lire ad euro.

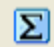

permette di effettuare una nuova valorizzazione. Viene richiesto l'inserimento di una descrizione che serve a salvare la valorizzazione così da poter creare uno Storico delle valorizzazioni di magazzino, viene inoltre fornita la possibilità di cambiare l'inventario di riferimento o di valorizzare direttamente al prezzo attuale.

### **Riordino Sotto Scorta**

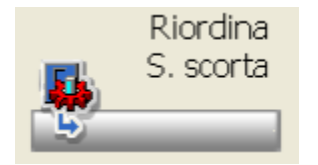

Questa funzione consente di riordinare i prodotti sottoscorta. La procedura controlla se sulla scheda di magazzino è attiva la gestione della scorta minima e massima, quando la giacenza del prodotto è inferiore alla scorta minima, viene riportato nella lista con la possibilità di modifica e di accordo all'ordine del grossista selezionato.

In fase di ingresso si presenta la maschera dalla quale possiamo selezionare il grossista al quale accordare l'ordine, è inoltre possibile indicare i prodotti da elaborare e il magazzino di riferimento.

| Ordine da trasmettere a:<br>Grossista        | Prodotti da elaborare        |                     |  |  |  |  |  |
|----------------------------------------------|------------------------------|---------------------|--|--|--|--|--|
| A PROVA WOC -                                | I Parafarmaco                | Qmeopatico          |  |  |  |  |  |
| _                                            | Cod Descrizione              |                     |  |  |  |  |  |
|                                              | A Omeopatico                 | uso umano           |  |  |  |  |  |
|                                              | B Omeopatico                 | uso veterinario     |  |  |  |  |  |
|                                              | C Presidio med               | ico chirurgico      |  |  |  |  |  |
|                                              | 🗷 D 🛛 Farmaco da b           | anco                |  |  |  |  |  |
|                                              | E Farmaco etico              | 0                   |  |  |  |  |  |
|                                              | 🗵 F 🛛 Farmaco ospe           | ed. esitabile       |  |  |  |  |  |
|                                              | ATC/GMP: (TUTTE)             |                     |  |  |  |  |  |
| Magazzino                                    | Classe: (TUTTE)              | Q 1                 |  |  |  |  |  |
| 01 * Principale                              | A listino gro: Nessun filtro |                     |  |  |  |  |  |
| 🛾 Riordino sulla base dei parametri al banco | Gro Fisso: Nessun filtro     | Nessun filtro       |  |  |  |  |  |
| Reintegra solo fino alla scorta minima       | Robot: Solo Prodotti         | Solo Prodotti Robot |  |  |  |  |  |

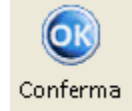

Una volta impostati i parametri, permette di iniziare l'elaborazione.

### **Import Movimenti**

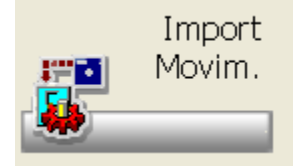

Questa opzione permette di caricare il file che viene creato dalla procedura Utilità Export dati Dati alla Sede.

Il file creato può contenere le giacenze e i movimenti del magazzino principale.

I movimenti di magazzino elaborati possono andare ad aggiornare le statistiche acquistato/venduto. In tal modo in sede si avranno statistiche complessive delle vendite e acquisti della sede e del dispensario.

Nel caso in cui viene creato un file con le sole giacenze (tracciato filpenna), il suo inserimento avviene tramite il programma di Allinea con Inventario, scegliendo l'opzione di scarico della penna portatile.

Per queste operazioni si rimando comunque alla consultazione della propria assistenza tecnica, in quanto la parametrizzazione necessita di personale specializzato.

### **Gestione Raggruppamenti**

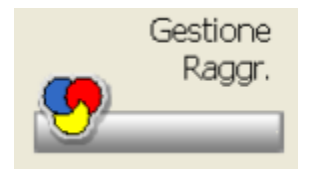

La funzione permette di attribuire ai prodotti di magazzino dei raggruppamenti, con possibilità di assegnazione da scarico lettore ottico o contenitore.

Fornisce inoltre la possibilità di eliminare velocemente il prodotto dal raggruppamento tramite icona

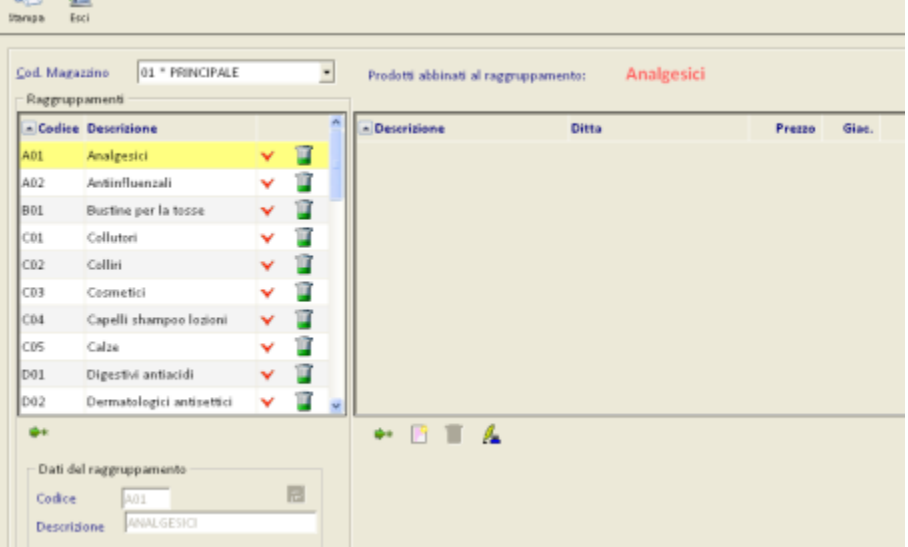

### Non Venduti o Acquistati

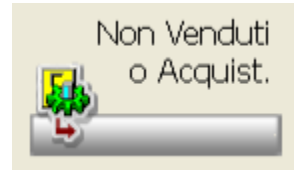

Permette di effettuare la stampa dei prodotti a magazzino non venduto o acquistato da un certo numero di giorni. I prodotti risultanti potranno essere inseriti nell'archivio dei prodotti restituibili al grossista ricercando automaticamente il grossista e i riferimenti della bolla.

### Lotti di Produzione

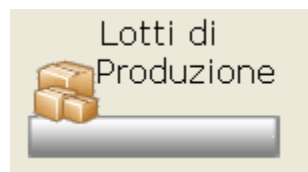

La gestione dei lotti di produzione è indirizzata alle farmacie che vogliono gestire il magazzino a lotti: permette di risalire alla giacenza e alla scadenza di ogni singolo lotto di produzione.

### Visualizzazione movimenti inseriti

Nel menu magazzino è presente il bottone per la visualizzazione dei movimenti inseriti. Lo stesso programma viene chiamato anche dalla Gestione di magazzino per visualizzare i movimenti su un singolo prodotto.

| Ricerche | Banca Dati    | Magazzino  | Opzior | ni Visualizz | azione     | Lotti c | i produzione | Statis | tiche  | Scadenze Multiple | Stampa ? | Uscita     |     |      |                |       |
|----------|---------------|------------|--------|--------------|------------|---------|--------------|--------|--------|-------------------|----------|------------|-----|------|----------------|-------|
| 0        | 🧯 🚠 🀬         |            | ) 🤓    | <b>२</b> ।   | <b>B</b> 🗄 | 6       | 1            | 4      | ٠      | 8                 |          | SCA<br>MUL | A   |      | <del>4</del> 3 |       |
| Inserin  | e Codice o d  | fescrizion | e      |              |            |         | Codice       | maga   | szzino | )                 |          |            |     |      |                |       |
|          |               |            |        |              |            |         | 01 * PF      | NCIF   | ALE    |                   |          |            | ٠   |      |                |       |
|          | Pr            | odotto     |        |              | Cod        | lice    | E            | AN     | _      | Ditta             |          | Prezz      | 0   | Giad | 1              | ScMin |
| 2in fib  | ra sol 20bus  | t          |        |              | 90700      | 2998    |              |        |        | Biocure srl       |          | 7          | ,75 |      | 0              | 1     |
| 2in fib  | ra+dolcif 138 | bust bipar | r      |              | 90119      | 1092    |              |        |        | Biocure srl       |          | 7          | ,49 |      | 0              | 1     |
| 4321 0   | lim 500ml     |            |        |              | 90260      | 0992    |              |        |        | Arkofarm srl      |          | 19         | 90  |      | п              | 1     |

In questa finestra è possibile visualizzare tutti i movimenti dei prodotti gestiti con lotti di produzione.

La finestra inizialmente verrà presentata vuota in modo da evitare il caricamento completo di tutti i movimenti. Sarà perciò necessaria l'introduzione di alcuni filtri per limitare la visualizzazione di tali movimenti.

Cliccando sull'intestazione della colonna è possibile ordinare i movimenti nella sequenza desiderata.

E' possibile inoltre cercare un testo in tutto il contenuto della griglia utilizzando l'apposito campo in basso a destra.

Nella parte in basso a sinistra sono presenti le informazioni di giacenza relative al prodotto ed al lotto.

| 🖲 Novimenti Lotti di Pr                           | eduriana                                      |                     |                   |              | E1                          |   |
|---------------------------------------------------|-----------------------------------------------|---------------------|-------------------|--------------|-----------------------------|---|
| Pradotto Magkai                                   |                                               |                     |                   |              | 🐑 🚛<br>Pampa Esci           |   |
| Filbi<br>Data misio:<br>F 35/02/2009              | Data fine. Cause<br>Data fine Tat             | ée<br>Is le cascali |                   | •            | Applica Hits                |   |
| Gamo                                              | Prodotto                                      | Cedice              | Lotto             | Ofe          | Caspale                     | ~ |
| 20/02/2009 17:09:05                               | KALO ACOMA SUM NORME.                         | 912141412           | EALO-FE           | +2           | 11 - Carros bolla fornitore |   |
| 20/02/2009 17:00:50                               | MOMENT*120PR EFF 200MG                        | 025669645           | lette suovo 2     | +13          | 11 - Carlico bolla femitore |   |
| 20/92/2009 10:25:13                               | MOMENT*12/0PR EFF 200MG                       | 025969945           | Tottodue          | +41          | 91 - Carloo manaale         |   |
| 20/02/2009 20:29:33                               | MOMENT*12/09E89F206M6                         | 025009045           | Lette maovo 2     | +108         | 91 - Carnoo manaale         |   |
| 20/02/2009 15:15:47                               | KALO ACOMA SUIM SOUND.                        | 913141412           | KAL00062          | -1           | 03 - Vendita extemporanea   |   |
| 20/02/2009 15:15:43                               | MOMENT*12/09R EFF 200MG                       | 025009045           | Totto maovo 2     | +2           | 91 - Carloo mananie         |   |
| 20/02/2009 11:09:00                               | MOMENT*12/09/ 897 200MG                       | 025669645           | Lette maovo 2     | -1           | 03 - Vendita estemporanea   |   |
| 20/02/2009 10:06:20                               | MOMENT*12/PR EFF 201MG                        | 025669645           | lottotre          | -1           | 92 - Scarico manaale        |   |
| 20/02/2009 10:00:00                               | MOMENT*12/09R EFF 200MG                       | 025959045           | Tottodus          | -1           | 05 - Vendita extemporanea   |   |
| 20/02/2009 09.18.02                               | MOMENT*12/09/ 897 200MIG                      | 025009045           | Totto manyo 2     | -1           | 03 - Vendita estemporanea   |   |
| 19/92/2009 12:15:20                               | LASEX*20CPR SOBARG                            | 023993637           | Lotto #5          | -2           | 01 - Vendita al baseco      |   |
| 19/02/2009 12:15:20                               | LASIX*20CPR 500MIG                            | 023993637           | Jotto 84          | -2           | 01 - Vendita al banco       |   |
| 15/82/2009 12:15:20                               | LASEX*20CPR SOBARS                            | 023993037           | Lette #2          | -1           | 01 - Vendita al banco       |   |
| 19/02/2009 12:12:25                               | LISEX*20CPR SOBARG                            | 023993637           | Totto 64          | -5           | 03 - Vendita extemporanea   |   |
| 19/92/2009 12:12:25                               | LASIX*20CPR 508MIG                            | 023993637           | Totto 13          | -1           | 03 - Vendita extemporanea   |   |
| 19/92/2009 1212:25                                | LASEX*20CPR SOBARS                            | 023993037           | Totto #2          | -2           | 03 - Vendita estemporanea   |   |
| 19/02/2009 12:12:25                               | LISEX*20CPR SOBARS                            | 023993037           | lotto iti         | -2           | 02 - Vendita extemporanea   |   |
| 19/92/2009 12:00:04                               | LASTO*20CPR SOLMIG                            | 023993637           | Tetta 87          | +5           | 11 - Carlos bolla femitore  | * |
| EALO ACOMA SURI SOOR                              | L                                             |                     |                   | Carrier in 1 | tetta il contanutor         |   |
| Gincerca attuale del la                           | Ex EALO-RE                                    | 1                   |                   |              | tana a constant.            | • |
| Gist. di magazzine con<br>Giat. di magazzine all' | plezoiva del prodotto:<br>nacio del prodotto: | 139                 |                   |              |                             |   |
| Windows XP - Scholar                              | Terminale 10                                  | bade                | Pharmacy 2005.16h | Funtin       | ar 510, árathia             |   |

Nella colonna del giorno, viene visualizzata l'ora completa anche di secondi per una migliore visualizzazione dell'ordine di inserimento.

### Saldo giacenze Lotti

Nel dettaglio della scheda prodotto di magazzino e' stata aggiunta una scheda contenente l'elenco dei lotti presenti per quel singolo prodotto.

### Stampa Lotti di Produzione

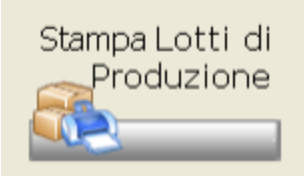

Per coloro che gestiscono i lotti di produzione, la funzione permette la stampa dei lotti di produzione da data a data.